# 114學年度

## 汽車通行證及 機車停車申請作業流程

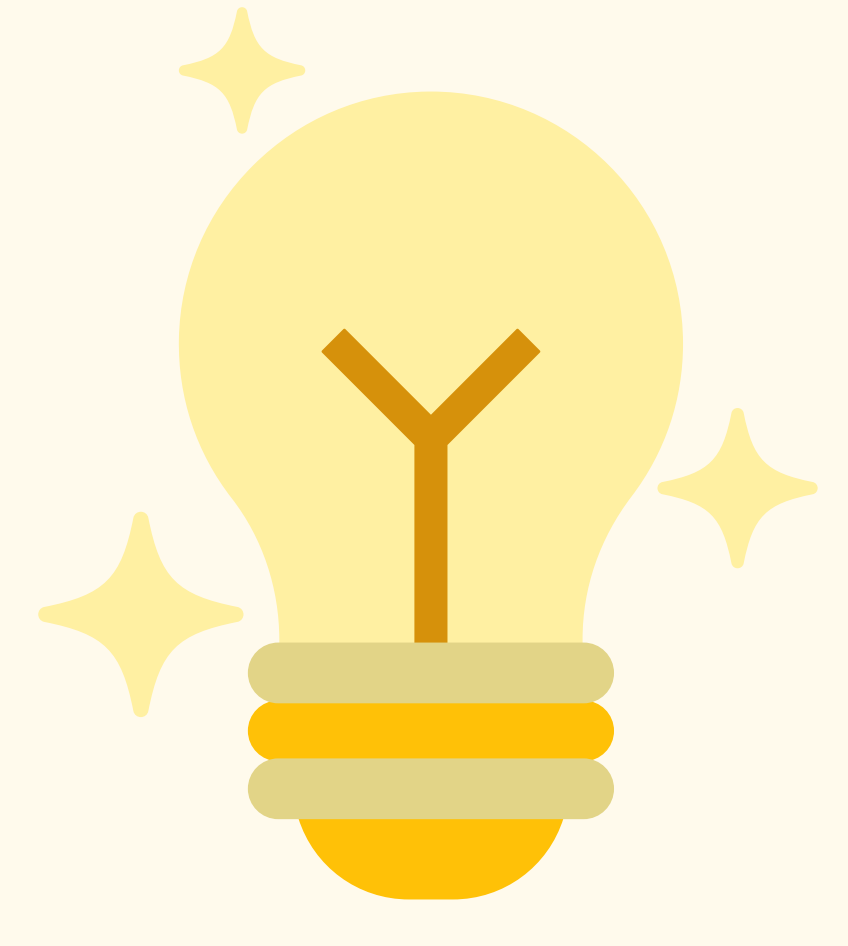

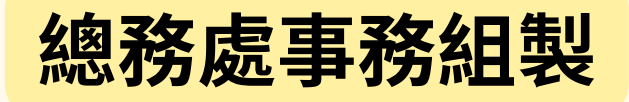

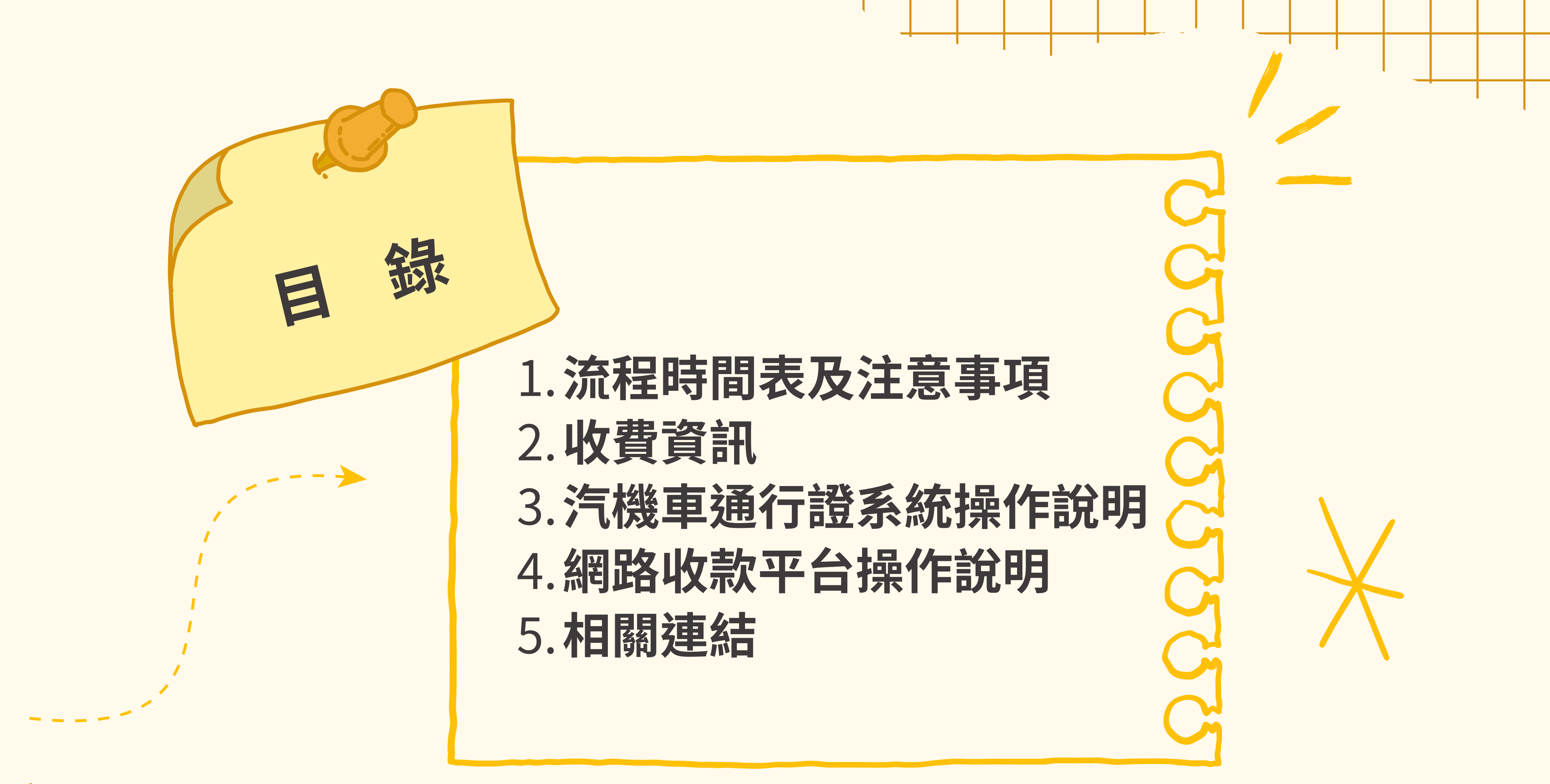

# 流程時間表及注意事項

使用對象:教職員(P4-P6) 醫院人員(P7-P10)

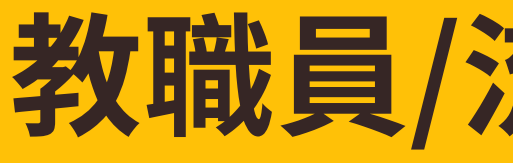

作業時間

承辦人

#### 114/6/6(五)至6/17(二)止 網路平台作業至7/11(五)止

#### 通行證系統開放

- 登錄及整理申請資料
- 新增或維護車輛資料
- 確認每位申請人之繳費方式 (薪資扣款/網路平台繳費/現金)
- 備妥資料並送交事務組審核

#### 114/7/14(-)

#### 網路平台繳費截止日

114/7/15(二)至7/31(四)止 8/1起開放個人申請

開放領取薪資扣款及網路平台繳費之通行證 及完成現金流程

## 教職員/流程時間表及注意事項

#### 備註

薪資扣款及現金:請於6/17前完成交回事務組 網路平台繳費:請於7/11前完成交回事務組,事 務組上傳資料後電話通知承辦人,由承辦人轉知 申辦汽車通行證者,若具成功入口帳號,請直接 登入通行證系統辦理;非編制內人員,請由所屬 單位統一彙整審核表,送交事務組開通通行證系 統權限,並填寫「安全駕駛聲明書」(P20)。僅 申辦機車停車者則免填此聲明書

選擇網路平台繳費者,請於7/14前繳費完成,逾期 部分改為現金

請依表訂時間至事務組辦理,舊年度於8/1起一律 停止使用,請配合辦理

4

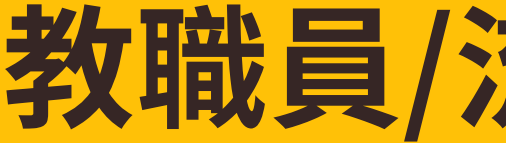

#### **繳費方式說明(薪資扣款/網路平台繳費/現金)**

#### A.薪資扣款:

- 適用對象:編制內教職員工、校聘人員、行政專案人員
- 方式:團體申請時適用,同意者自7月份薪資中扣除
- 去年同意者自動展延,仍需確認資料

#### B.網路平台繳費:

- 事務組審核通過後通知繳費
- 繳費期限:7/14(一)截止,逾期改現金繳費
- 平台網址:<u>http://cash.ufo.ncku.edu.tw/payment/index.php?c=auth&type=Sign</u>
- 繳費方式:ATM、信用卡、LINE Pay

#### C. 現金:

未同意薪資扣款或逾期未至平台繳費者,請承辦人依表定時間至事務組取單

## 教職員/流程時間表及注意事項

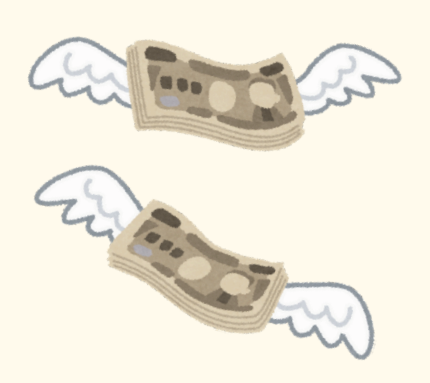

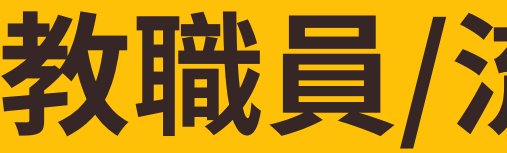

- 在職人員每人申請兩輛為限,汽車通行證、機車停車第二輛費用以原價4倍計之,退休人員僅限一輛。 車主限定本人、配偶或直系血親者始得申請通行證
- 微型電動二輪車須完成監理單位領牌後,方可申請本校機車停車
- 非人事室控管人員 →承辦人員至通行證系統完成維護 → 列印紙本供主管蓋章審核 → 再交事務組進行人事審核
- 單位承辦人異動 →請完成【單位承辦人基本資料表】(事務組網站 → 常用表單 → 校園交通管理業務表格)紙本送至事務組
- 如有違規罰款未繳清者,將無法申請通行證 →請務必於申請前先繳清上學年度未繳之罰款,以免影響權益
- 請務必提供申請人 e-mail 與分機號碼 →以利發送違規通知與重要公告,避免因漏信導致停權

## 教職員/流程時間表及注意事項

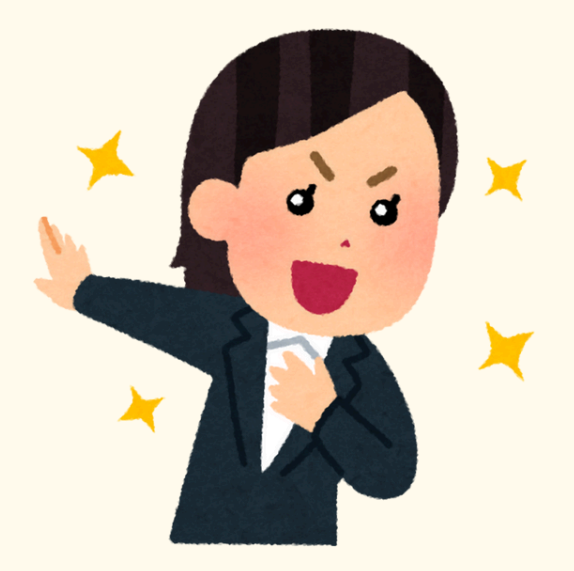

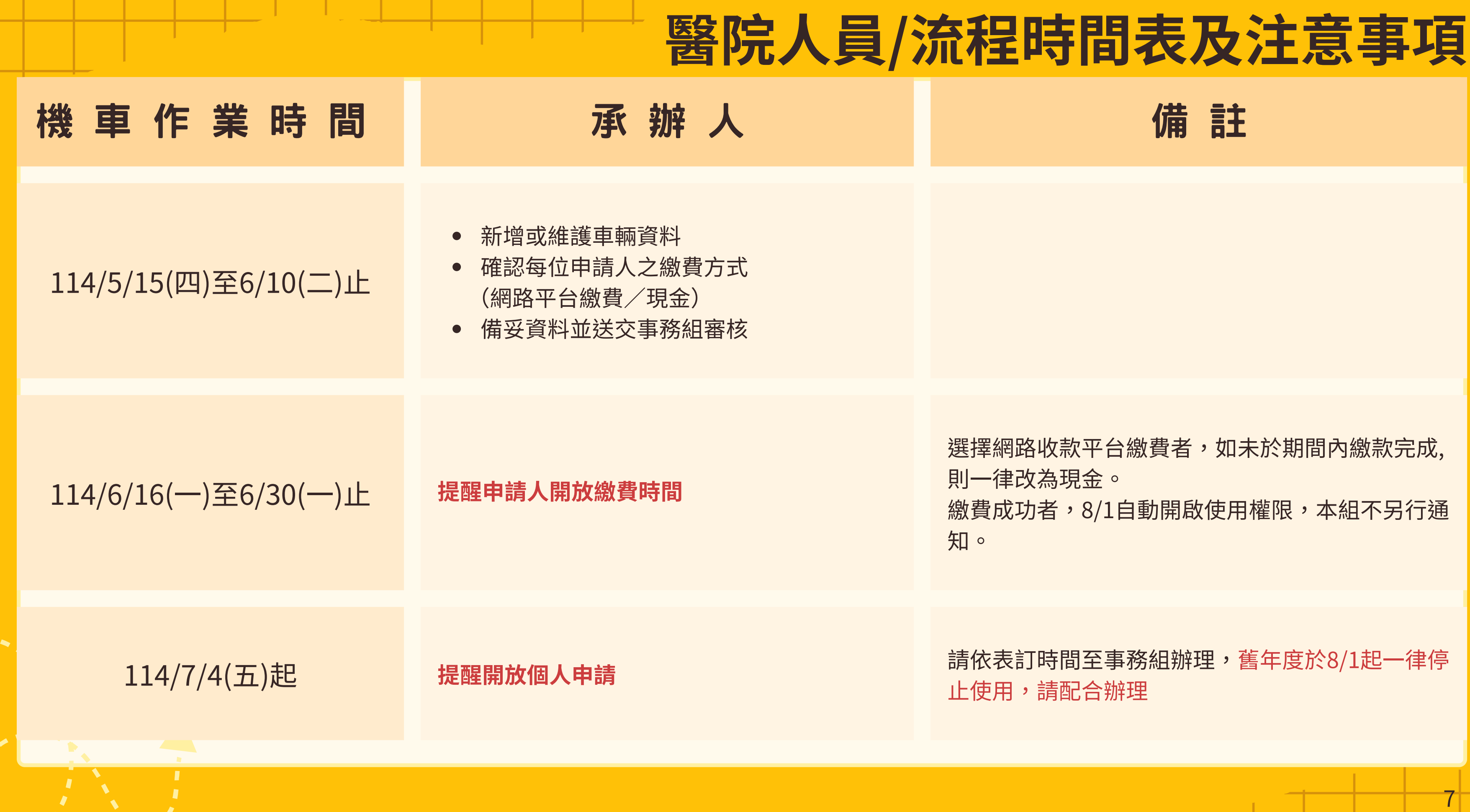

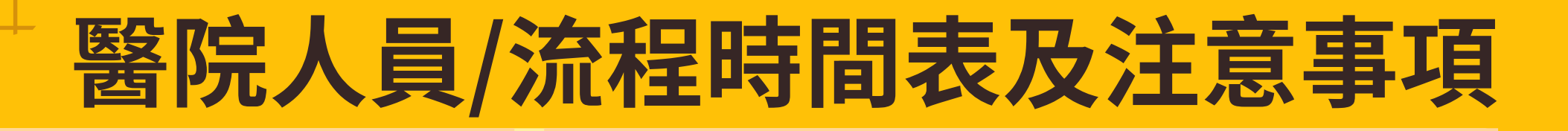

力行校區汽車通行證 作業時間

114/6/16(一)至6/26(四)止

開放登記力行校區汽車通行證抽籤事宜

承辦人

114/6/27(五)至6/30(一)止

醫院承辦提供事務組資訊 事務組上傳繳費資訊

第一梯次7/03(四)至7/17(四) 第二梯次7/18(五)至7/25(五)

提醒平台繳費完成者及選擇現金支付者至事務 組完成後續流程

備註

申辦力行校區汽車通行證者,請至通行證系統註冊 並填寫安全駕駛聲明書

車主限定本人、配偶或直系血親者始得申請通行證

選擇網路收款平台繳費者,如未於期間內繳款完成, 則一律改為現金,當梯次未付款完成流程者,視同 放棄

繳費成功者,請持繳費證明及醫院核章相關文件至 事務組領證

舊年度於8/1起一律停止使用,請配合辦理

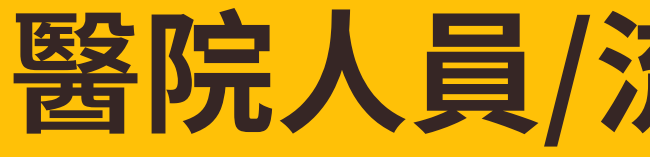

#### 繳費方式說明(網路平台繳費/現金)

#### A.網路平台繳費:

- 事務組審核通過後通知繳費
- 繳費期限:6/30(一)截止,逾期改現金繳費
- 平台網址:<u>http://cash.ufo.ncku.edu.tw/payment/index.php?c=auth&type=Sign</u>
- 繳費方式:ATM、網銀、台銀臨櫃、信用卡、LINE Pay

#### B. 現金:

• 未同意薪資扣款或逾期未至平台繳費者,請承辦人依表定時間至事務組取單

## 醫院人員/流程時間表及注意事項

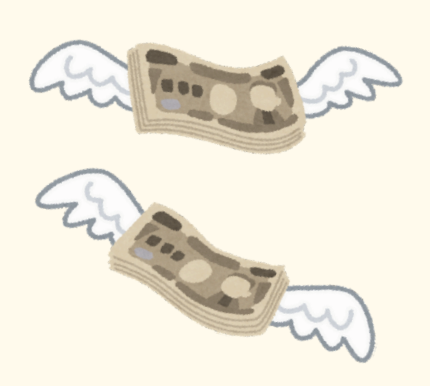

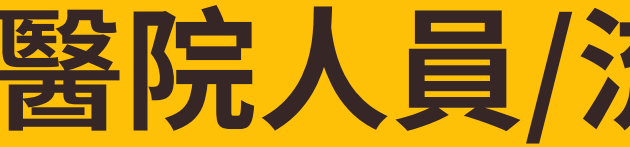

- 每人機車申請兩輛為限,第二輛費用以原價4倍計之 車主限定本人、配偶或直系血親者始得申請通行證
- 微型電動二輪車須完成監理單位領牌後,方可申請本校機車停車
- 醫院人員機車無開放力行校區社科平面機車停車場
- 醫院人員力行校區汽車通行證350個名額,有需求者聯繫醫院承辦登記抽籤 →中籤者請先至通行證系統註冊並填寫安全駕駛聲明書,至事務組時請提供的申辦相關證明文件
- 如有違規罰款未繳清者,將無法申請通行證 →請務必於申請前先繳清上學年度未繳之罰款,以免影響權益
- 請務必提供申請人 e-mail 與分機號碼 →以利發送違規通知與重要公告,避免因漏信導致停權

## 醫院人員/流程時間表及注意事項

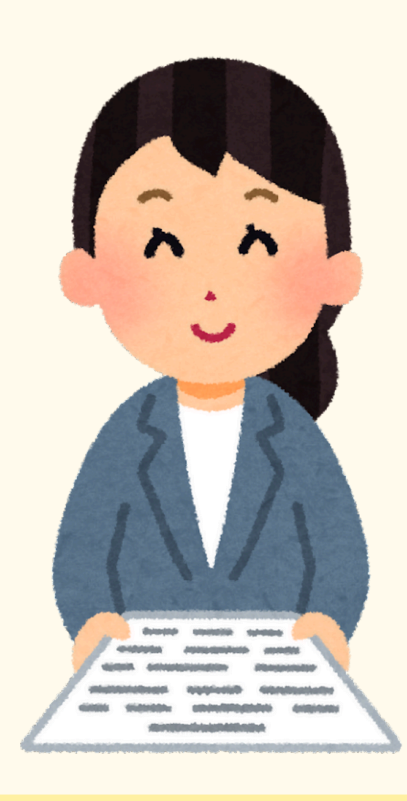

10

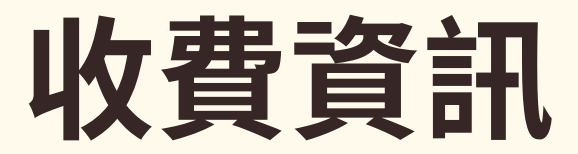

- (1)汽車通行證(不分平面、地下) 第一輛:新台幣2,000元、第二輛:新台幣8,000元。(每學年)
- (2)機車停車(柵欄管制區) 第一輛:新台幣500元、第二輛:新台幣2,000元。(每學年)
- (3)大型重型機車(250CC以上)
  第一輛:新台幣1000元、第二輛:新台幣4,000元。(每學年)
- (4)汽車夜間停車證(限雲平大樓地下停車場)
  第一輛:新台幣5,400元、第二輛:21,600。(每學期)
- (5)汽車夜間停車證 第一輛:新台幣2,000元、第二輛: 8,000。(每學期)
- (6) 廠商汽車通行證:新台幣4,000元。(每學年)
- (7)廠商機車停車:新台幣1,000元。(每學年)

※使用期於八月一日起,每三個月遞減四分之一收費。

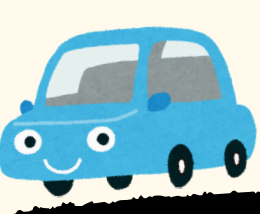

## **夜間停車證停放區域** 光復校區:都計/修齊/管院 成功校區:卓群/三系館/理學 自強校區:自強/儀設 力行校區:生醫卓群 勝利校區:旺宏館

※圖書館不可過夜停放※

# 汽機車通行證系統操作說明

#### 使用對象:本校教職員工

編制外人員(需填寫安全駕駛聲明書者)

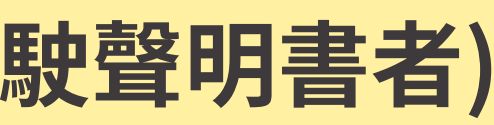

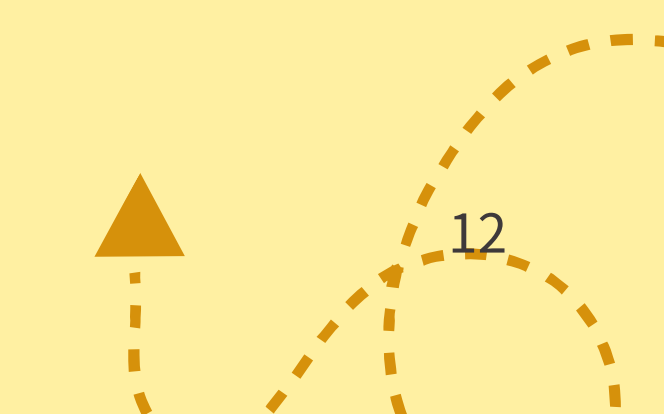

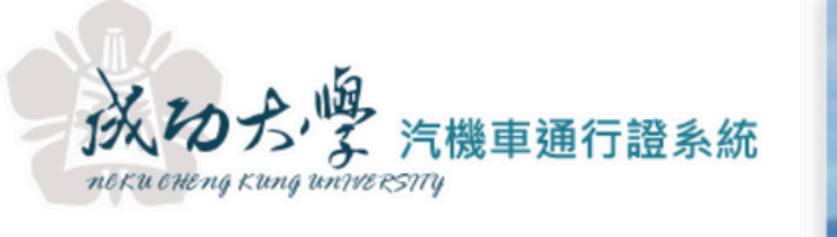

## step1:登入系統

#### 注意: 成大校園交通安全措施, 第一次申請請洽事務組或 非人事控管人員帳號,請 學生請用成功入口帳號登 帳號\*: 請輸入 密碼\*: 同成功, 驗證碼\*: 請輸入

汽機車通行證申請登入

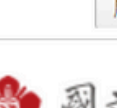

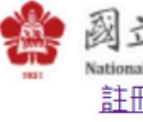

成功入口帳號密碼錯誤 非人事控管人員帳號密

版權所有 & Copyright © 國立成功大學 承辦單位:總務處事務組 單位承辦人:黃先生 分機:50547

## ※編制外人員申辦汽車通行證者 須註冊進入填寫聲明書

|                            |                            |                            | <b>_</b>             |                |   |               | -              |            |                |                                                                                                    |  |
|----------------------------|----------------------------|----------------------------|----------------------|----------------|---|---------------|----------------|------------|----------------|----------------------------------------------------------------------------------------------------|--|
|                            |                            |                            |                      |                |   |               |                |            |                |                                                                                                    |  |
|                            |                            |                            |                      |                |   |               |                |            |                |                                                                                                    |  |
|                            | 633                        |                            |                      |                | - | -             | and the second | the second | and the second | and the second second s |  |
|                            |                            |                            |                      |                |   |               |                |            |                |                                                                                                    |  |
|                            |                            |                            |                      |                |   | Conception of | Consection on  |            |                |                                                                                                    |  |
| _                          |                            | _                          | _                    | _              | _ |               |                |            |                |                                                                                                    |  |
|                            |                            |                            |                      |                |   |               |                |            |                |                                                                                                    |  |
| 气車停車<br>單位汽機I<br>於事務組<br>入 | 證持有者安全<br>車通行證承辦<br>註冊審核後・ | 駕駛自主引<br>人員<br>用身分證訊       | 譬明書填第<br>字號登入        |                |   |               |                |            |                |                                                                                                    |  |
| 江證號                        | 、身份證字號                     | 就學號                        |                      |                |   |               |                |            |                |                                                                                                    |  |
| 口密碼                        | ,登入錯誤5                     | 次以上需                       | 等候15%                | 分鐘             |   |               |                |            |                |                                                                                                    |  |
| 方之驗語                       | 證碼                         |                            |                      |                |   |               |                |            |                |                                                                                                    |  |
| ŵ                          | 0                          |                            |                      |                |   |               |                |            |                |                                                                                                    |  |
|                            |                            |                            |                      |                |   |               |                |            |                |                                                                                                    |  |
| 別新驗證研                      | 碼 🥊 登入                     | (Enter)                    | × 月                  | 又消             |   |               |                |            |                |                                                                                                    |  |
| L<br>Cheng Kung U<br>(非人事  | た。<br>加                    | 为入口<br>Kung Portal         |                      |                |   |               |                |            |                |                                                                                                    |  |
| (重設問題)<br>碼錯誤可             | 題,請點選 <u>D</u><br>(重設問題,   | ,<br><u>(功入口密</u><br>請洽事務) | <u>8碼說明(</u><br>組承辦人 | <u>乍業</u><br>昌 |   |               |                |            |                |                                                                                                    |  |

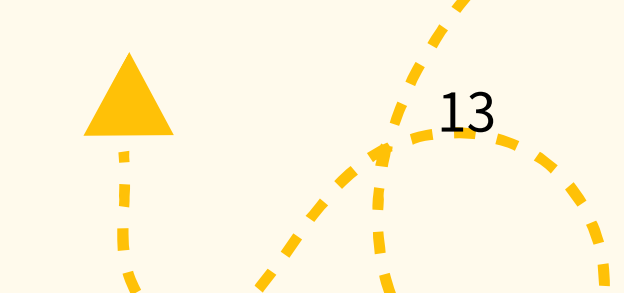

## Step2:教職員汽機車申請 資料列印 編制外人員請至非人事控管 人員資料維護新增後至主管 審核報表列印送至事務組

[欄位]下拉選薪資扣款(0否1是) [值]輸入數字 查詢→列印→印出單位申請人資料

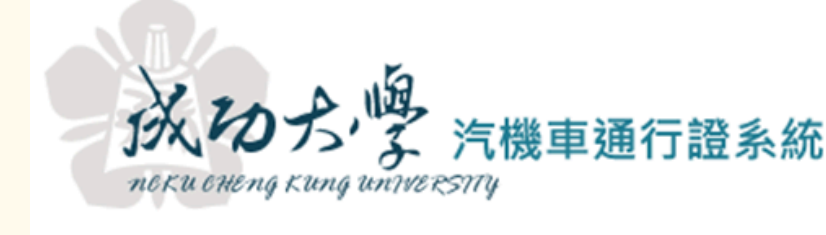

|                         |             | 113學年       |
|-------------------------|-------------|-------------|
| <u> <sup>9</sup> 登入</u> | 相關表單下載      | ⊠登出         |
| ← 登錄者基本資料               | 申請資料維護      | ¥ 薪資扣款授權    |
| 資料查詢[資料筆數:10            | )1 筆]       |             |
| 查詢說明                    |             |             |
| 🔓 🤤 🔮 薪資扣款(C            | 欄位<br>)否1是) | <b>∽</b> 0  |
| 🏷 清除所有條件   🍣 ]          | 重讀 🔍 查詢     | 資料筆數: 101 筆 |
| 通行證申請資料                 |             |             |
| 💿 র্টাচা-               |             |             |
| 學年 單位名稱                 | 識別證號        | 申請人姓名 職稱    |
| 113 總務處事務組              |             |             |
| 113 總務處事務組              |             |             |
| 113 编務度車務组              |             |             |

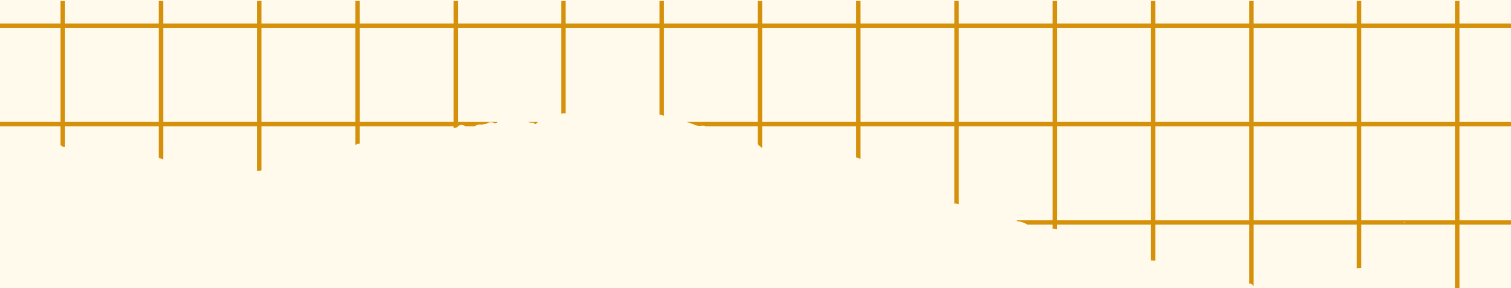

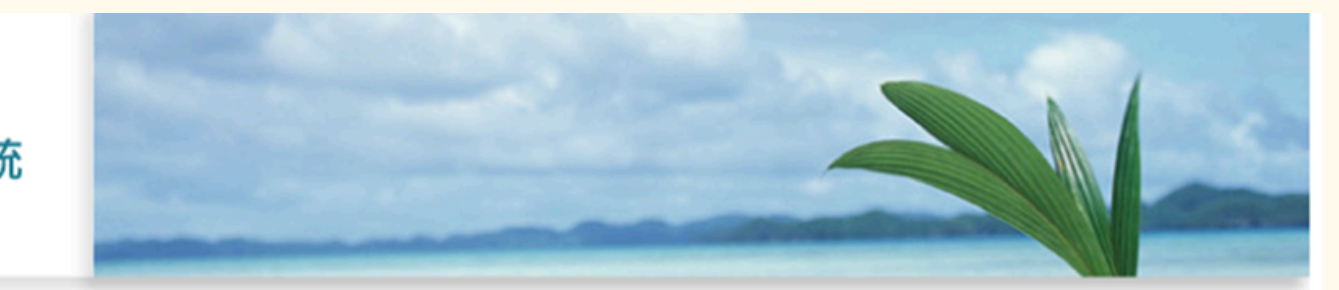

年度汽機車通行證於113年6月7日起開放維護申請資料

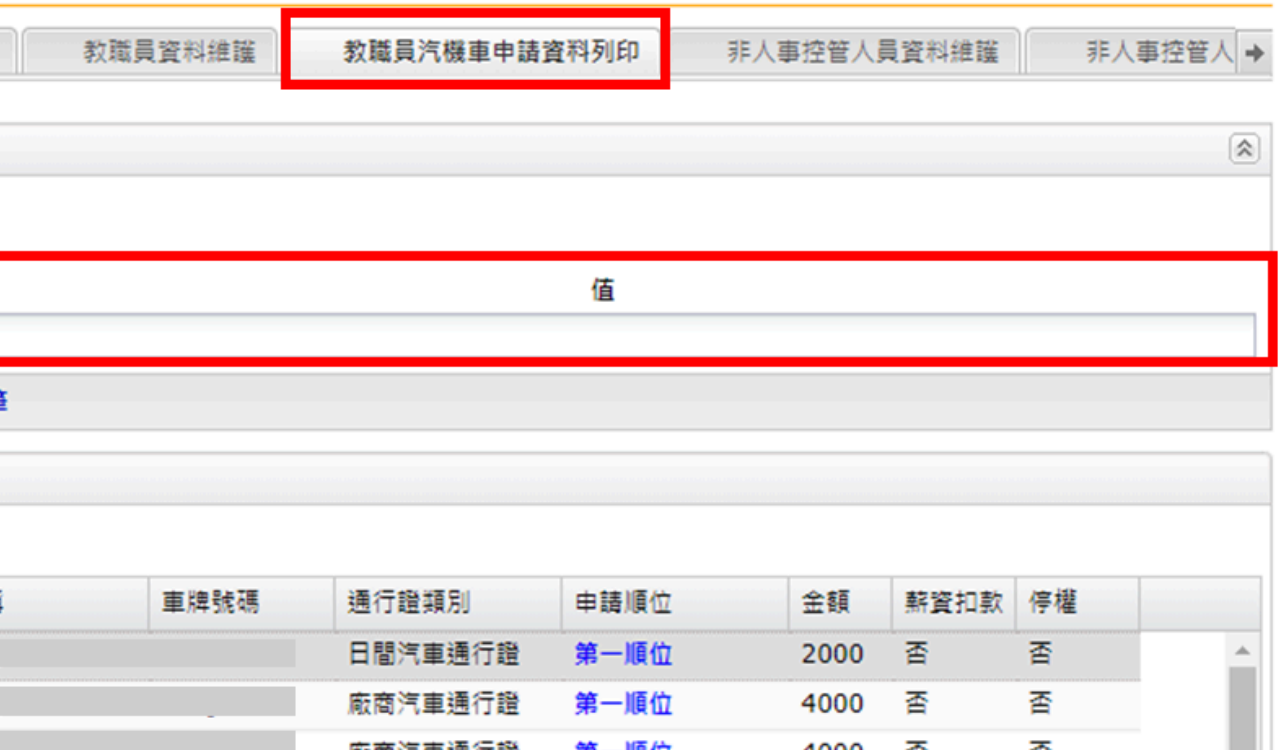

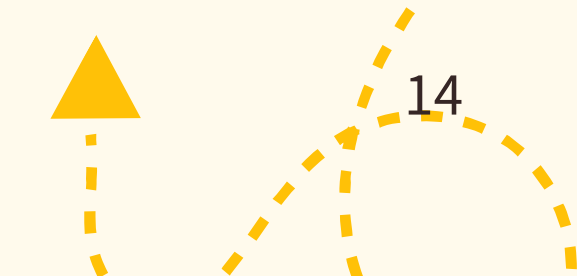

## Step3:教職員工資料維護

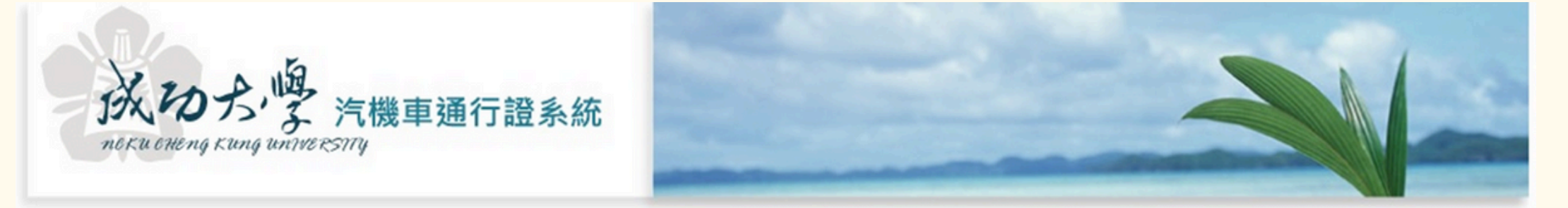

|   | <u>₹ 登入</u> | <u> ▲相關表單下載</u> | × <u>豐出</u> |
|---|-------------|-----------------|-------------|
| • | 登錄者基本資料     | 申請資料維護          | 教職員資料總      |

## ※資料維護,新增或刪除 承辦人請協助確認教職員資料維護 部分的分機或手機、email 以利違規未依限繳清罰款時通知使 用,以免未收到通知而被停權

| (      | 21科 甲副    | 育資料雜選    | 教職員資 | 科雜護  | 新資扣款投 | 之權 教 | [職員]][機里甲]    | <b>濟資</b> 科列印 | 非人爭     | <b>控管人員資料</b> | 推選 3     | 作人事控管/ |
|--------|-----------|----------|------|------|-------|------|---------------|---------------|---------|---------------|----------|--------|
| 請者基本資料 | 推護        |          |      |      |       |      | <b>1</b> . II |               |         |               |          |        |
| ◎新増 💷  | 修改   🤤 刑限 | <b>余</b> |      |      |       |      | 重安            |               | _       |               | 重        | 讀      |
| 身分證字號  | 員工證號      | 姓名       | 單位   | 職稱   | 申請類別  | 有效申請 | 分機或手機         | e_mail        | 異動者     | 異動日期          | 異動時間     |        |
|        | 1         |          | 副校長室 | 專案工作 | 教職員   | 1    |               | z10703        | 9501010 | 1080514       | 12:52:33 | ~      |
|        | 9         |          | 原住民族 | 專案工作 | 教職員   | 1    |               |               | 9501010 | 1080514       | 13:14:12 |        |
|        | 1         |          | 總務處事 | 技工   | 教職員   | 1    | 65700         | z10409        | 9501010 | 1080514       | 13:27:13 |        |
|        |           |          | 總務處事 | 技工   | 教職員   | 1    | 50540         |               | 9501010 | 1070621       | 13:57    |        |
|        |           |          | 總務處事 | 駕駛   | 教職員   | 1    | 50560         |               | 9501010 | 1070621       | 13:57    |        |
|        |           |          | 總務處事 | 駕駛   | 教職員   | 1    | 50556         |               | 9501010 | 1070621       | 13:57    |        |
|        |           |          | 總務處事 | 工友   | 教職員   | 1    | 54971         | ł             | 9501010 | 1080514       | 13:34:37 |        |
|        |           |          | 總務處事 | 技工   | 教職員   | 1    | 50551         |               | 9501010 | 1080514       | 11:33:02 |        |

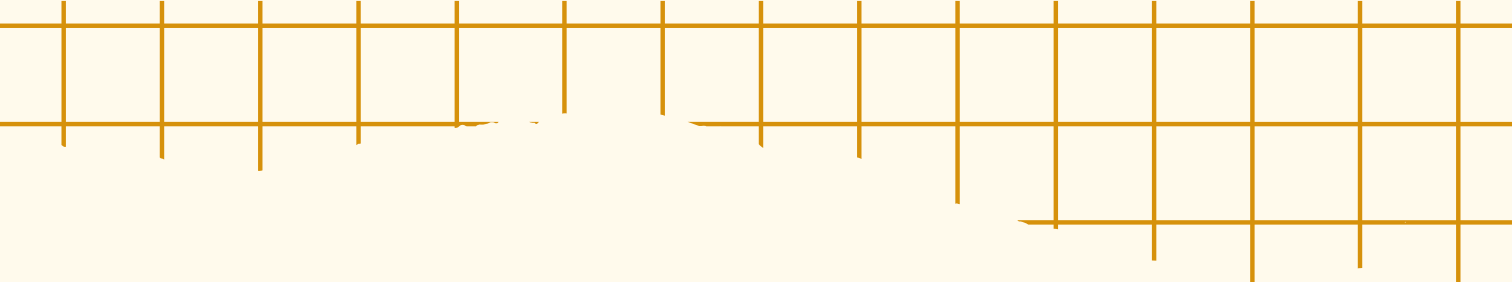

## Step4:申請資料維護

※申請資料車牌不用加入符號「-」 例:ABC-1234 → ABC1234 請務必確認申請順位及繳費金額, 非申請車輛可使用刪除或修改申請 順位"不申請"

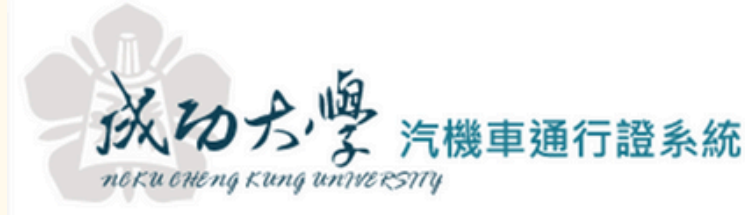

| 學登入        | ▲ <u>相關表單</u> | 下載      |
|------------|---------------|---------|
| ← 登錄者基本資料  | 日申請資          | 料維護 薪   |
| 個人基本資料     |               |         |
| 身分證字號      | 員工證號          | 姓名      |
|            | -             | -       |
|            |               |         |
|            |               |         |
|            |               |         |
| 有效汽機車通行證   | 申請資料汽車        | 通行證必須申請 |
| ◎ 新増   🋄 傾 | ₿改 │ 🥥 刪除     | 各類通行證限  |
| 學年 身分證:    | 字號 車牌         | 號碼 車片   |
| 113        |               |         |
| 4          |               |         |

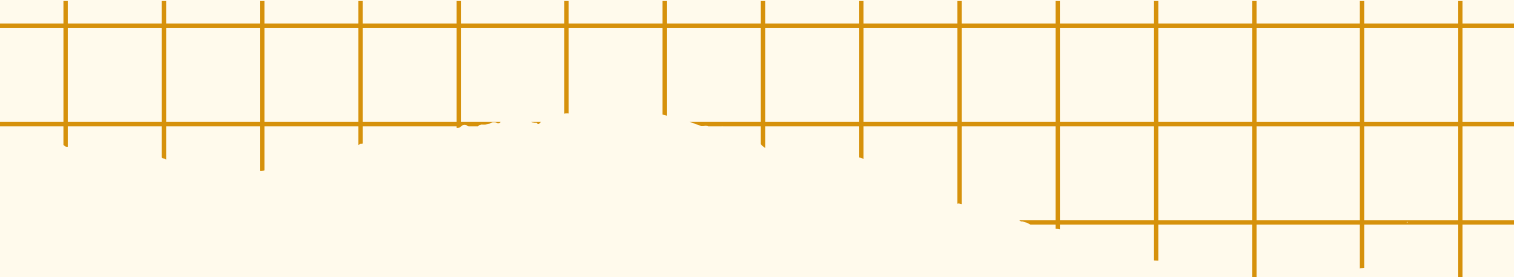

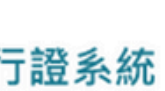

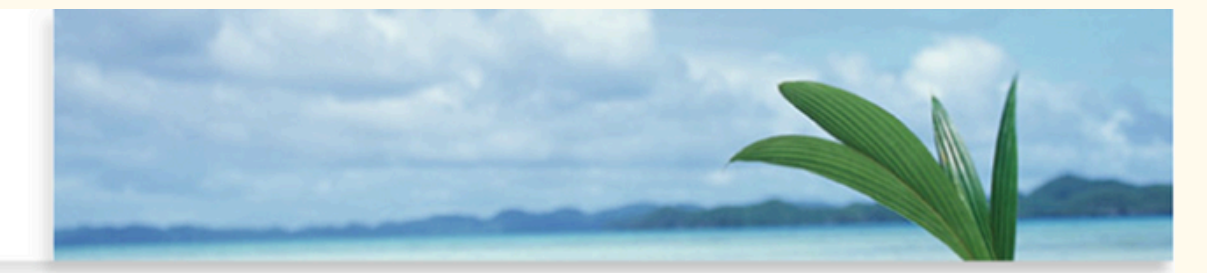

| 資扣款授權 | 教職員資料維護 | 教職員汽機車申請資料列印 | 非人事控管人員資料維護 | 非人事控管人 → |
|-------|---------|--------------|-------------|----------|
|-------|---------|--------------|-------------|----------|

|        |       |           |      | _ |
|--------|-------|-----------|------|---|
| 單位     | 職稱    | 申請類別      | 有效申請 |   |
| 起闭运争闭起 | 天心    | 18(K (HE) | 1    | * |
| 總務處事務組 | 其他    |           | 1    |   |
| 總務處事務組 | 其他    |           | 1    |   |
| 總務處事務組 | 助理技術師 | 教職員       | 1    |   |
| 總務處事務組 | 助理技術師 | 教職員       | 1    |   |
|        |       |           |      |   |

| 申請2輛,夠 | 82輛價格4倍 |    |         | 重要!! | !    | 重讀   |
|--------|---------|----|---------|------|------|------|
| 卑序號    | 廠牌      | 顏色 | 申請通行證類別 | 申請順位 | 繳費金額 | 新申請? |
|        |         |    | 機車地下停車證 | 第一順位 | 500  | 否    |

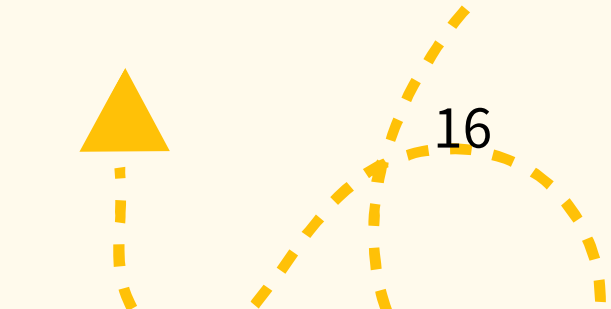

## Step5:薪資扣款授權

# ※薪資扣款授權 →是(同意授權) / 存檔 →否(網路平台或現金繳款) / 存檔

| 成功大学 汽機車並<br>noku oheng kung university                   | 通行詞               |
|-----------------------------------------------------------|-------------------|
| <sup> </sup>                                              | X <mark>登出</mark> |
| ◆ 登錄者基本資料 申請資料維護                                          | 教職員習              |
| 「同意薪資扣款授權書」<br>一、茲同意所申請汽車通行證及機車停車證<br>「、本人同章上減授機每學在自動展延,如 |                   |
| · · · · · · · · · · · · · · · · · · ·                     | 資扣款               |
| ◎ 修改   ◎ 删除                                               | 身分                |
| 身分證字號 員工證號 姓名 單                                           |                   |
| D222262555 1070 陳南希 副                                     | 単                 |
| T223954288 1060 董曉婷 原                                     | 薪資扣調              |
| B120305722 1040 朱展慶 總                                     | 見否有効              |
| D120043354 7611 邱天泰 總                                     |                   |
| D120059825 8102 汪俊成 總                                     |                   |
| D120579519 7305 張文宗 總                                     |                   |
| D120711240 9501 黃明仁 總務                                    | 專案                |
| D120906810 7503 葉文河 總務                                    | 技工                |

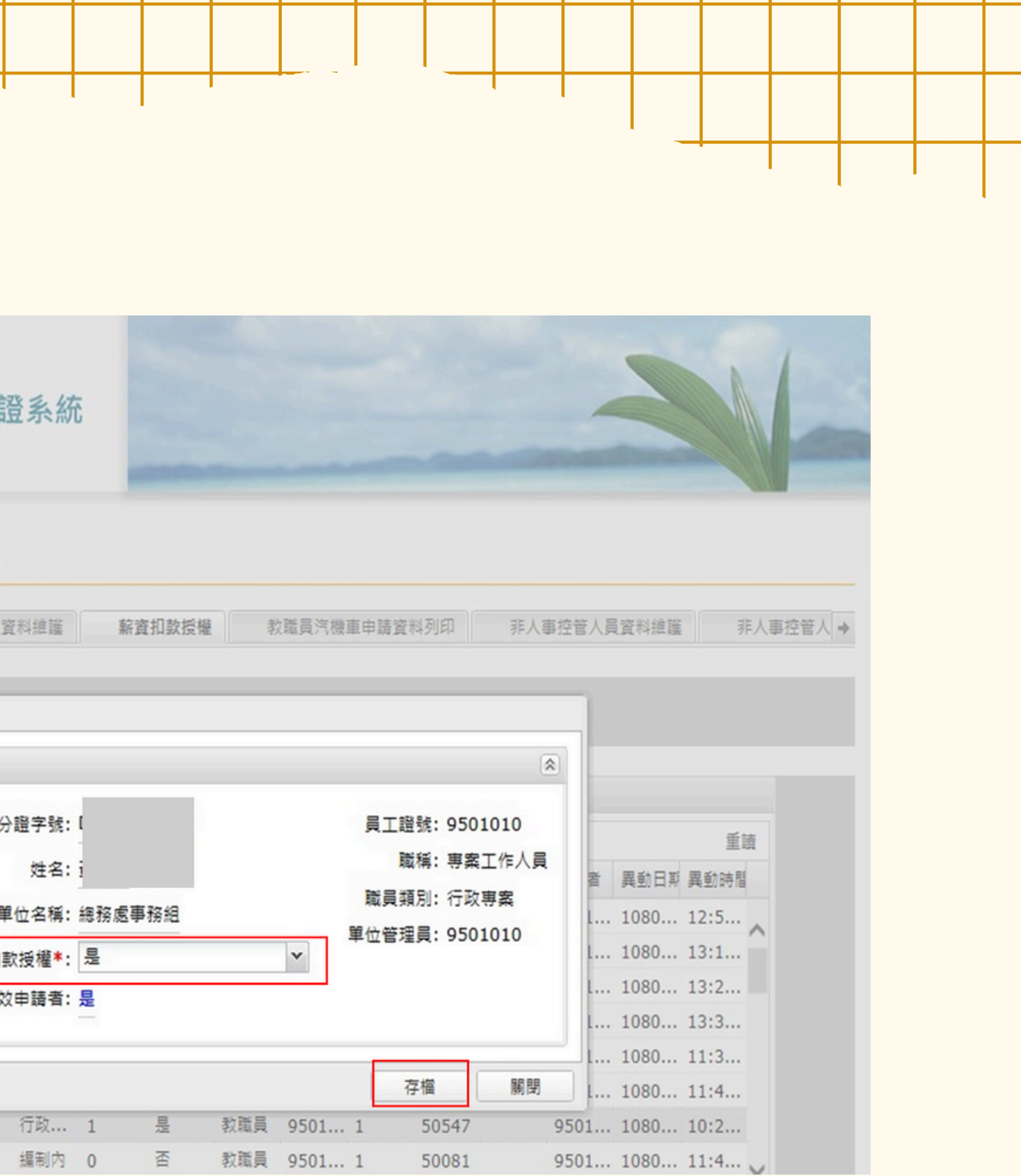

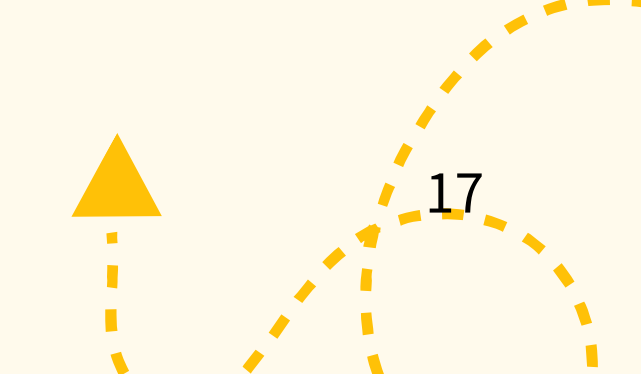

# Step6:教職員汽機車申請 資料列印 維護完成後列印紙本 於6月17日前送事務組審核

※點選教職員汽機車申請資料列印 [欄位]下拉選薪資扣款(0否1是) [值]輸入數字 查詢→列印→印出薪資扣款資料

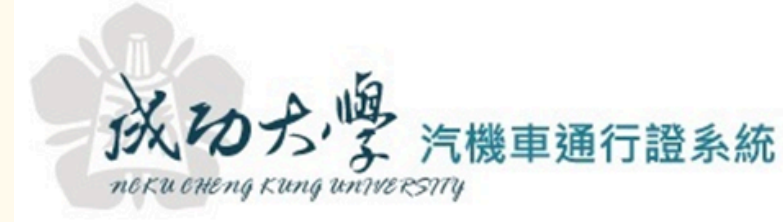

| . 13     | 登入       | 4                                                                                                    | 相關   | 表單下載   | X    |
|----------|----------|----------------------------------------------------------------------------------------------------|------|--------|------|
| ◆ 登      | 錄者基本     | 資料                                                                                                    | 申    | 請資料維護  |      |
| 資料查      | 詢 [ 資料   | 筆數: 2                                                                                                    | 筆]   |        |      |
| 查的的      | <u>祀</u> |                                                                                                    |      |        |      |
|          |          | the second second second second second second second second second second second second second second second s |      | 欄位     |      |
|          |          | 資扣款                                                                                                    | (0否1 | 是)     |      |
| ▶ 清照     | 余所有條例    | ŧ   æ                                                                                                    | 重讀   | □ ① 查詢 | 資料   |
| 通行證      | 申請資料     |                                                                                                    |      |        |      |
| <u>و</u> | JED-     |                                                                                                    |      |        |      |
| 學年       | 單位名      | 偁                                                                                                    | 識別   | 间證號    | 申請人类 |
| 107      | 總務處      | 事務組                                                                                                    |      |        |      |
| 107      | 總務處      | 事務組                                                                                                    |      |        |      |
|          |          |                                                                                                    |      |        |      |

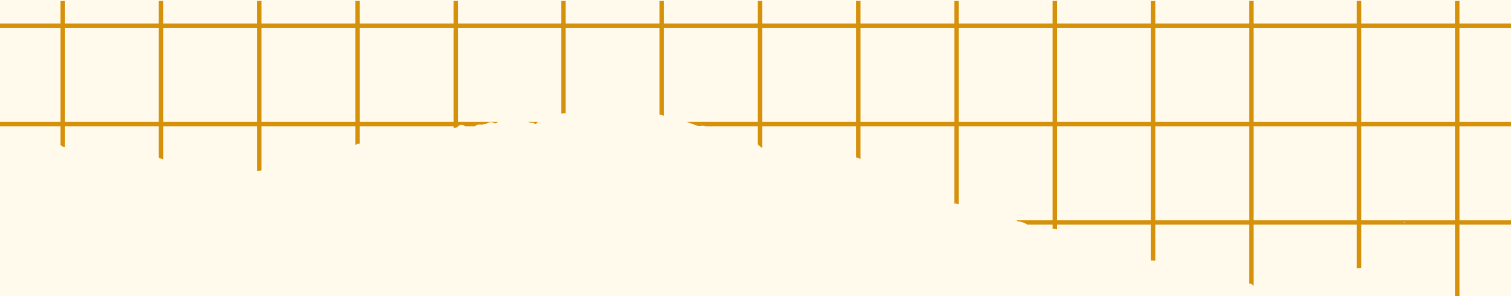

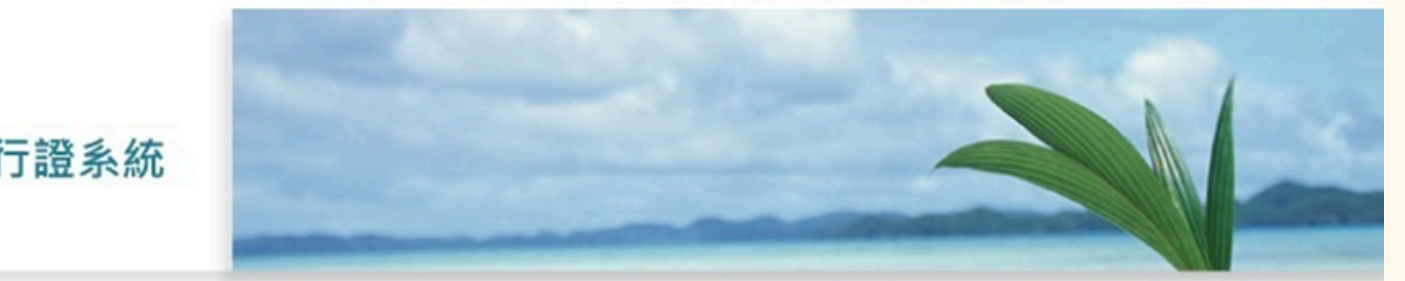

#### 登出

| 資扣款授權 | 教職員資料維護 | 教職員汽機車申請資料列印 | 非人事控管人員資料維護 | 非人事控管人 → |
|-------|---------|--------------|-------------|----------|
|       |         |              |             |          |
|       |         |              |             | 8        |
|       |         |              |             |          |
|       |         |              |             |          |
|       |         |              |             |          |
|       |         | 值            |             |          |
|       |         |              |             |          |
| × 1   |         |              |             |          |
| × 1   |         |              |             |          |

| 名 | 職稱     | 車牌號碼 | 通行證類別   | 金額   | 薪資扣款     |
|---|--------|------|---------|------|----------|
|   | #T     |      | 擬直接下位直接 | 500  | <b>E</b> |
|   | 技工     |      | 機車地下停車證 | 500  | 퉆        |
|   | 專案工作人員 |      | 日間汽車通行證 | 2000 | 룶        |

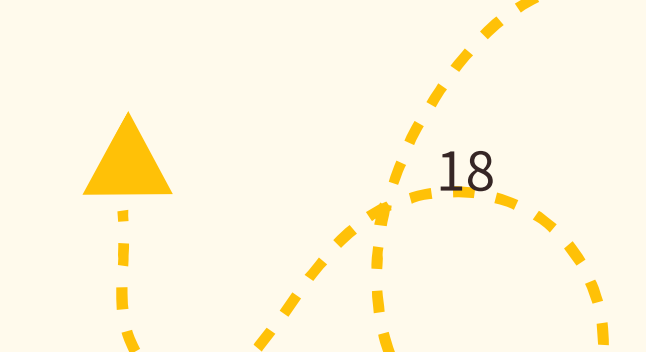

## 汽機車通行證系統操作說明 (編制內人員)

## 1.登入汽機車通行證系統

2.申請資料維護 (申請資料及順位請留意)

3.安全駕駛自主聲明書

(申辦汽車通行證者須填寫)

4.薪資扣款授權

(編制內人員可選擇使用)

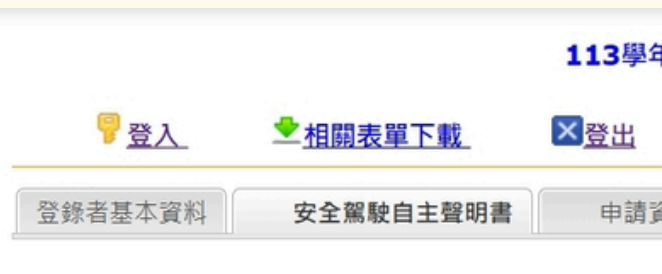

| 為維護申請汽車通行<br>本人茲聲明下列事項                                            |
|-------------------------------------------------------------------|
| 1.本人合法持有駕照<br>2.本人身心健康狀況<br>3.本人承諾於駕駛及<br>4.本人對於校區出入<br>若因故意或過失行為 |

| 安全駕駛自主聲明書 |         |          |        |        |    |          |         |          |         |  |
|-----------|---------|----------|--------|--------|----|----------|---------|----------|---------|--|
| Ⅲ 填寫      | Ⅲ 填寫    |          |        |        |    |          |         |          |         |  |
| 身分證字號     | 員工證號/學號 | 姓名       | 單位     | 職稱     | 填寫 | 異動者      | 異動日期    | 異動時間     | 異動 IP位址 |  |
| 1. a      |         | - 1 Sec. | 總務處事務組 | 專案工作人員 | 是  | 10701025 | 1130904 | 13:26:38 |         |  |

#### 年度汽機車通行證於113年6月6日上午8:30起開放維護申請資料

| 資料維護                                 | 薪資扣款授權                                      |                                               |                 |
|--------------------------------------|---------------------------------------------|-----------------------------------------------|-----------------|
|                                      |                                             |                                               |                 |
| 證本人及<br>:                            | 及其他行走、行駆                                    | 填寫日期:114年0<br>於國立成功大學校區內人員、車輛                 | )5月08日<br>i之安全· |
| 3。<br>了正常, 約<br>及停車時<br>全動區<br>動造成設修 | 导安全駕駛汽車<br>・遵守交通法規刀<br>・停車場/格位之<br>備毀損、減失,關 | 。<br>及校內交通相關規定。<br>各項設備,應善盡善良管理人之注<br>願付賠償責任。 | 意義務,            |
|                                      |                                             |                                               |                 |

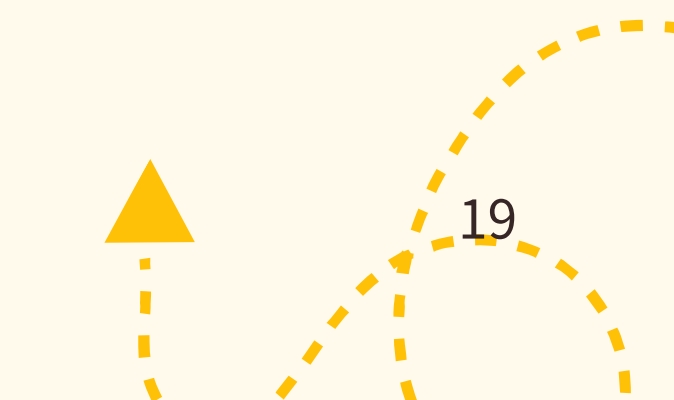

## 汽機車通行證系統操作說明 (非編制內及退休人員申請汽車通行證需填寫聲明書者)

## 1. 於汽機車通行證系統首頁 點選紅框區註冊

註冊使用對象:編制外人員申請汽車通行證 廠商申請廠商汽車通行證

團體申請期間,非編制內人員及退休人員 由承辦單位提供審核表送交事務組開通帳 號,無需個人註冊 另僅申請機車停車者,無需使用本系統

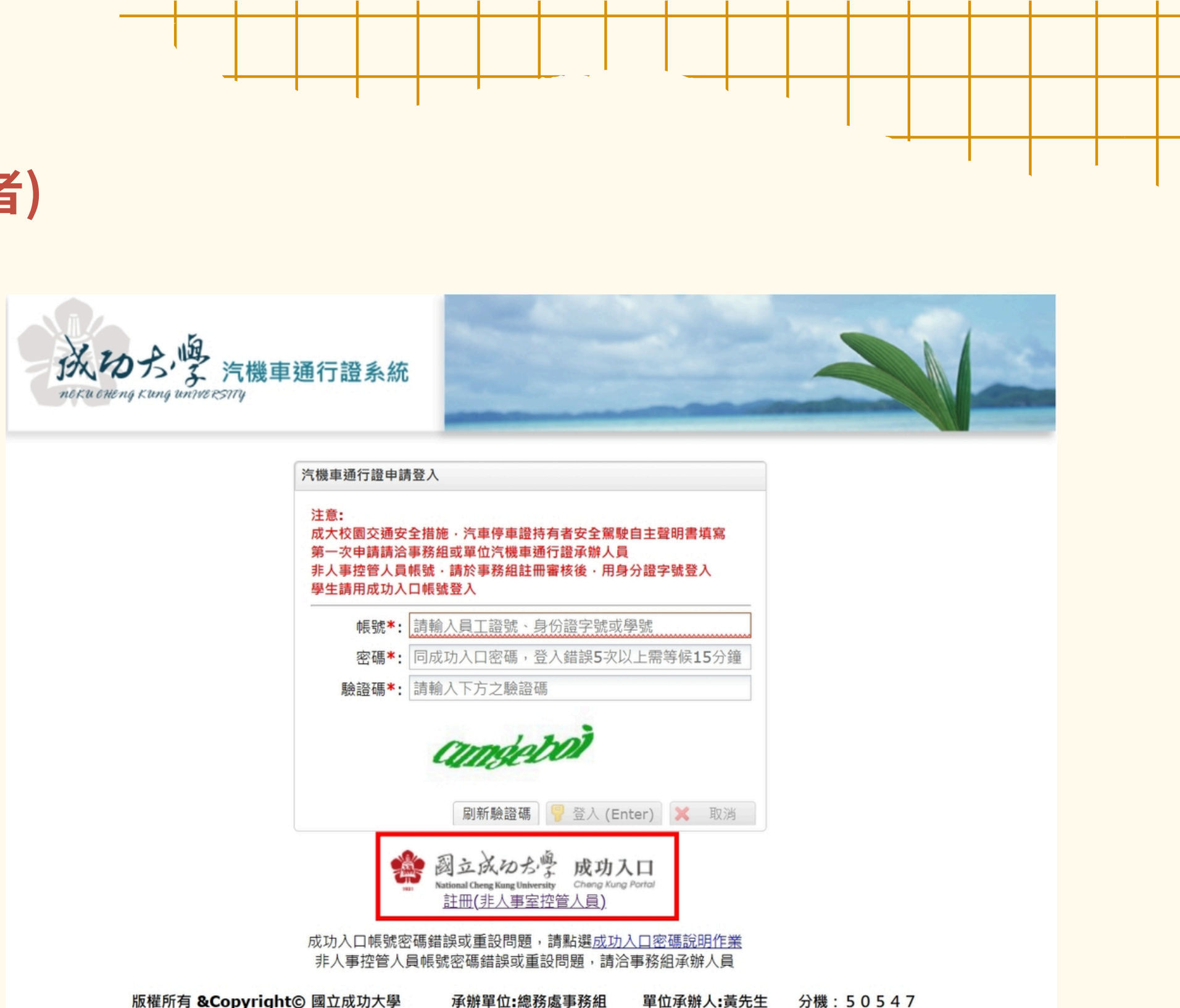

#### 註冊成功首次進入系統時,登入密碼為身分證後8碼

使用對象:選擇網路收款平台繳費者

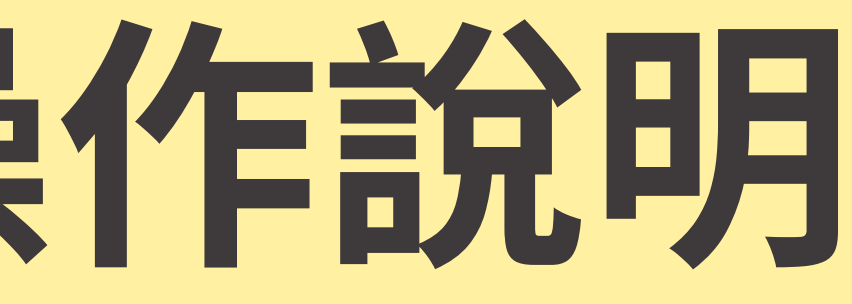

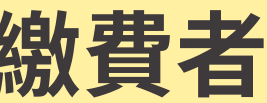

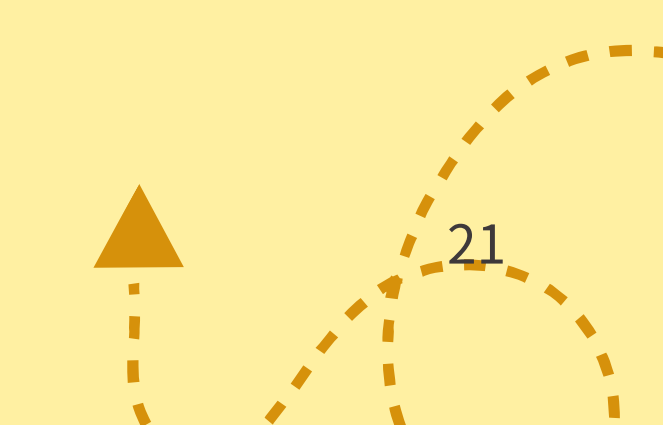

## Step1:登入系統 團體申請時,請收到事務組 通知後,再進行相關操作

## ※帳號為身份證字號 密碼為身份證字號後四碼 相關操作: 出納組首頁→左側資訊分類清單 →網路收款平台操作手冊

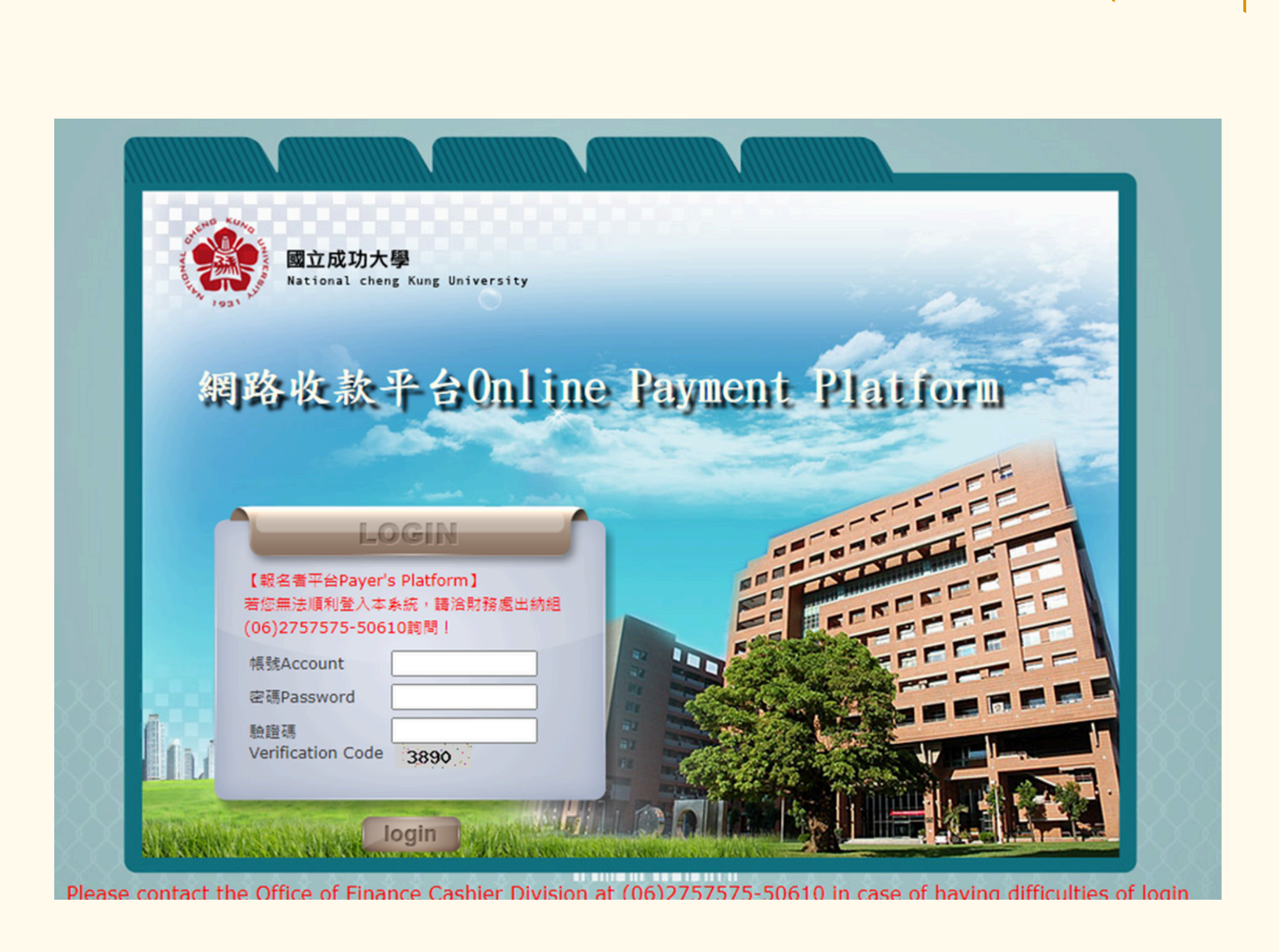

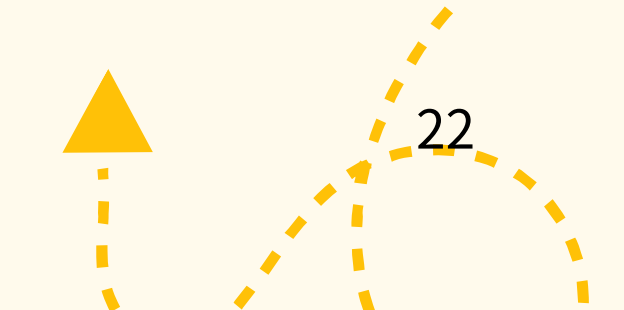

## Step2:繳費單資訊

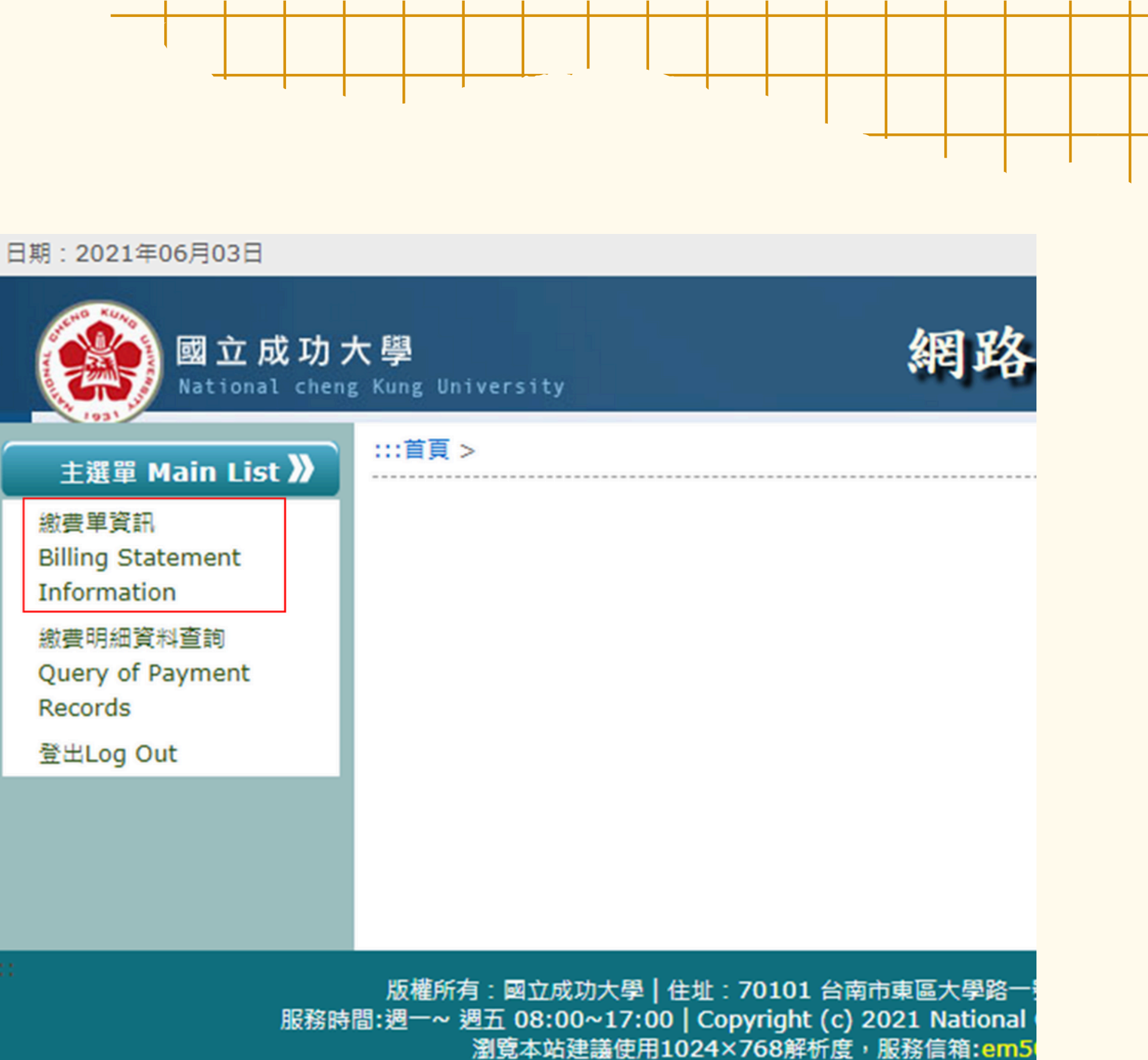

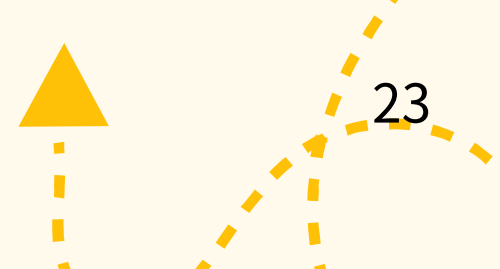

## Step3:選擇繳費方式

## ※僅開放ATM、信用卡、LINEPAY 等方式,ATM作業時間約1日、 信用卡及LINEPAY可即時抓到付 費資訊

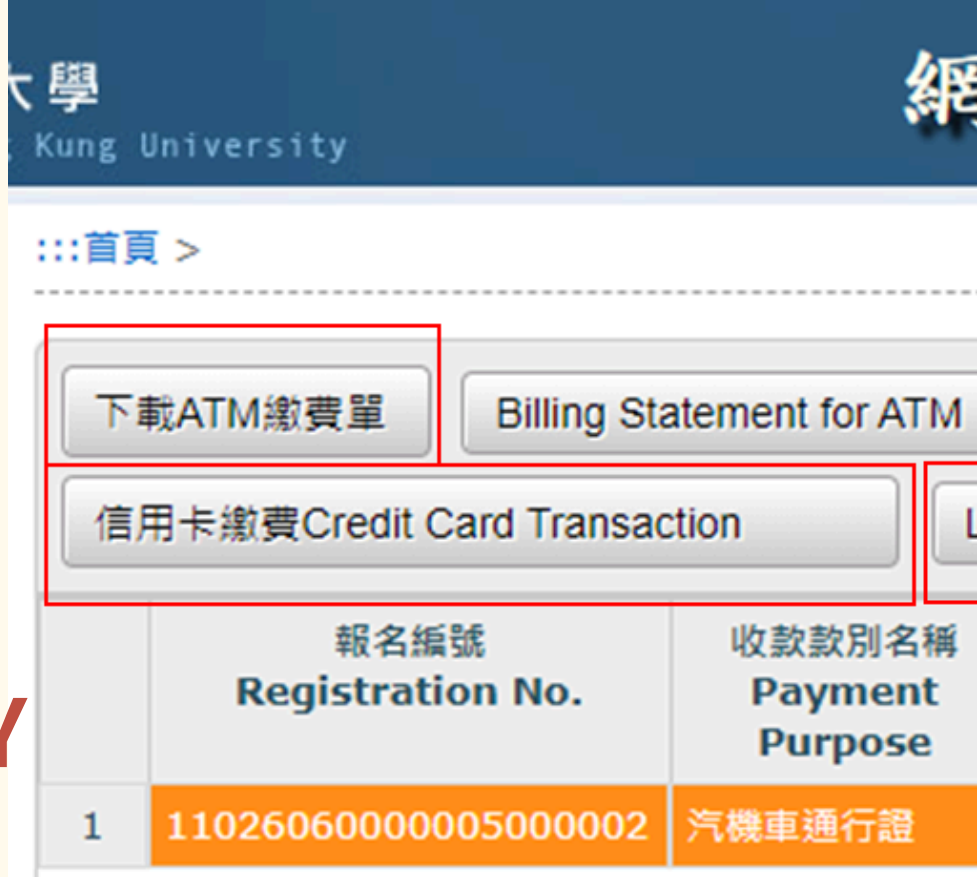

## 網路收款平台Online Payment

| ]   | 下載超商繳費單 Billing Statement for Convenience Stores |  |                          |                        |                             |               |  |  |  |  |  |
|-----|--------------------------------------------------|--|--------------------------|------------------------|-----------------------------|---------------|--|--|--|--|--|
| .11 | INE Pay 修改收據抬頭 Revise the Receipt Title          |  |                          |                        |                             |               |  |  |  |  |  |
|     | 繳款截止日<br>Payment<br>Deadline▼                    |  | 繳款金額<br>Billed<br>Amount | 已繳金額<br>Paid<br>Amount | 承辦單位<br>Responsible<br>Unit | 承辦人姓<br>Staff |  |  |  |  |  |
|     | 1100714                                          |  | 500                      | 0                      | 總務處事務組                      | 黃明仁           |  |  |  |  |  |

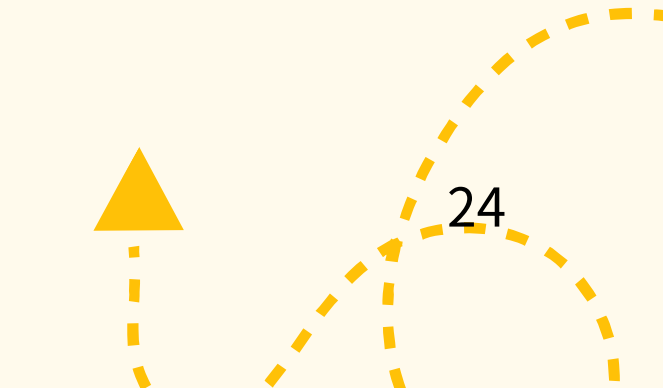

## 繳費方式:ATM

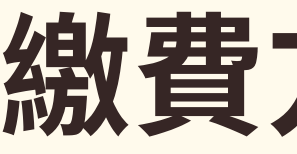

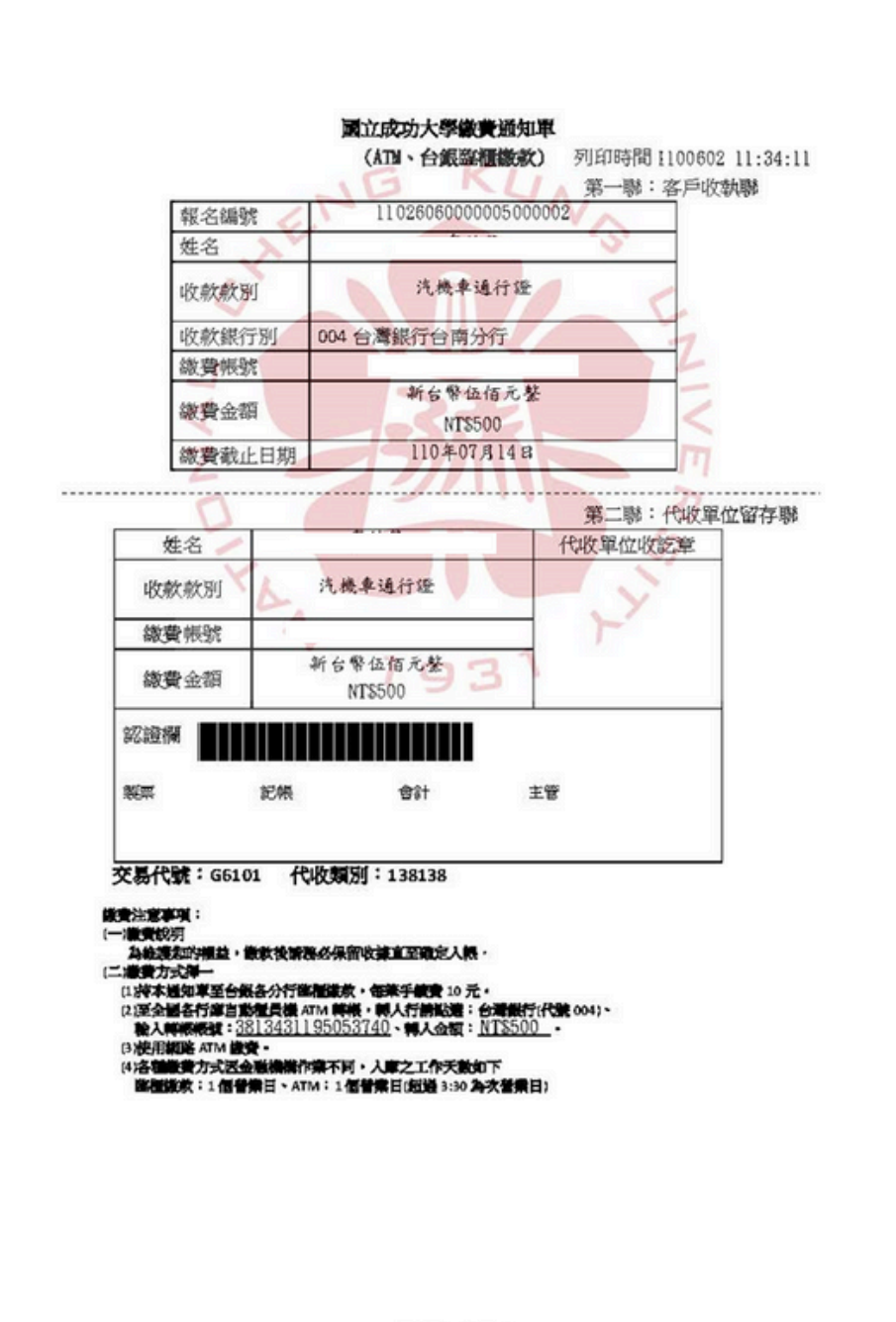

信用卡繳費

第 1頁·共 1頁

## 繳費方式:信用卡

信用卡刷卡 Pay by Credit Card 號Payment Account: (別 Payment Purpose: 汽機車通行證) 位 Beneficiary:總務處事務組 字號 ID No./Passport NO.: aver's Name: 頭 Receipt Title: nount:NT\$500元 號Registration No.: 11026060000005000002 號Payment Account: 3813431195053740 止日Payment Deadline: 1100714

付款Confirm 取消Cancel

信用卡繳費勿使用chrome瀏覽器,請使用其他瀏覽器付款

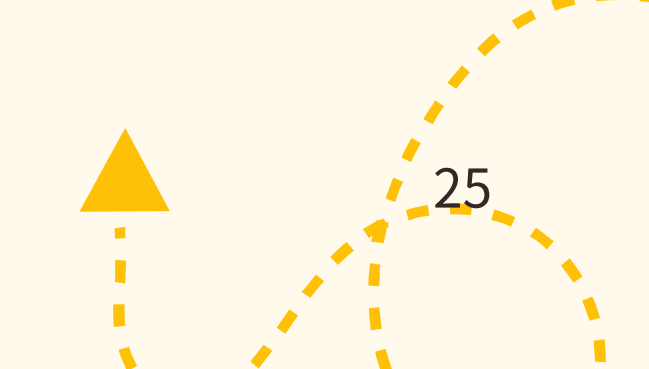

×

## Step4:繳費明細資料查詢

※繳費後請透過繳費明細資料查詢 提供單位承辦人確認完成繳費 以便承辦人後續領證作業

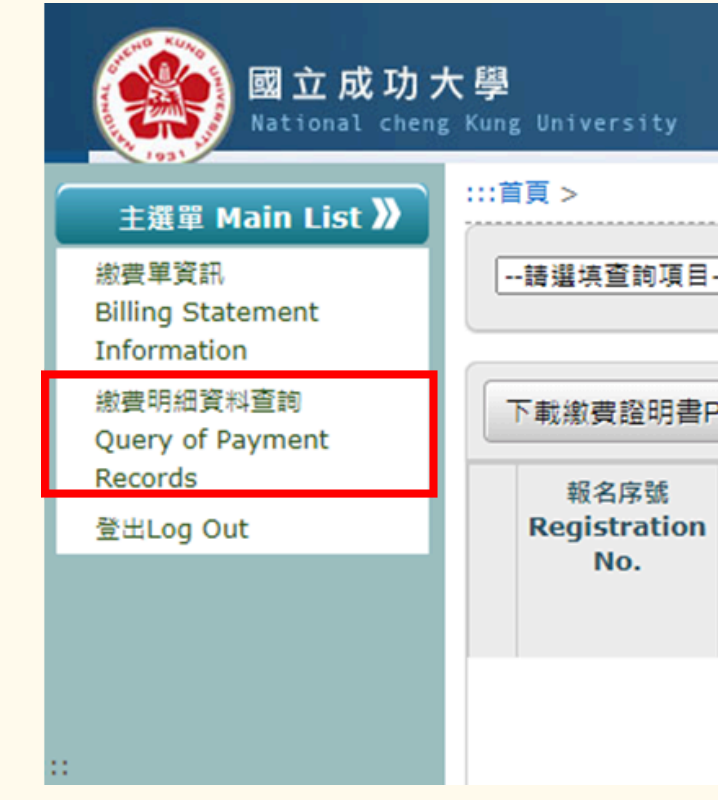

#### 網路收款平台Online Payment

| ₿. | 目 ▼ 相等(=) ▼ 請先挑選查詢項目 🛛 🔇 查詢 清除 |              |                          |                            |              |                           |                       |                         |                         |  |  |
|----|--------------------------------|--------------|--------------------------|----------------------------|--------------|---------------------------|-----------------------|-------------------------|-------------------------|--|--|
| ₿P | Payment Proof Download         |              |                          |                            |              |                           |                       |                         |                         |  |  |
| 'n | 登入<br>帳號<br>Log<br>In<br>No.   | 繳款者<br>Payer | 事由<br>Payment<br>Purpose | 繳款帳號<br>Payment<br>Account | 金額<br>Amount | 付款別<br>Payment<br>Channel | 信用卡<br>Credit<br>card | 繳費日期<br>Payment<br>Date | 繳費時間<br>Payment<br>Time |  |  |
|    |                                |              |                          |                            |              |                           |                       |                         |                         |  |  |

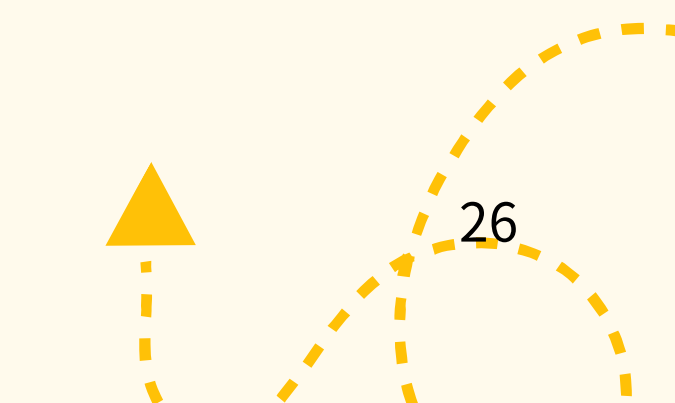

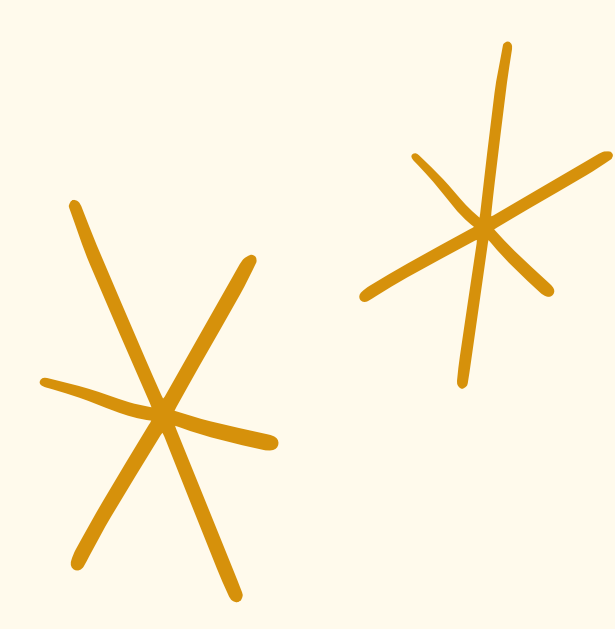

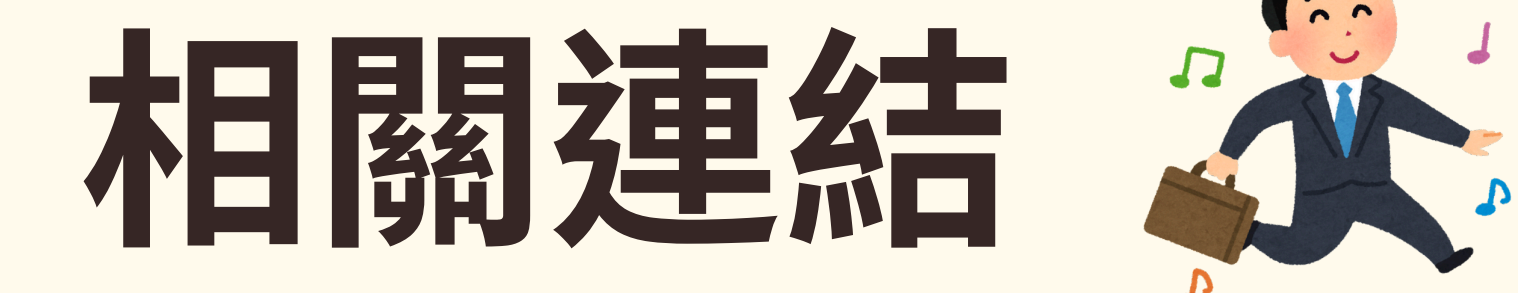

## 事務組/校園交通管理法規 🥜 校園交通管理業務表格。 汽機車通行證系統 🕗 校園停車場位置圖 🕜 駐警隊/國立成功大學校園車輛交通違規裁處作業標準? 國立成功大學執行校區車輛超速違規處理注意事項 出納組/網路收款平台。

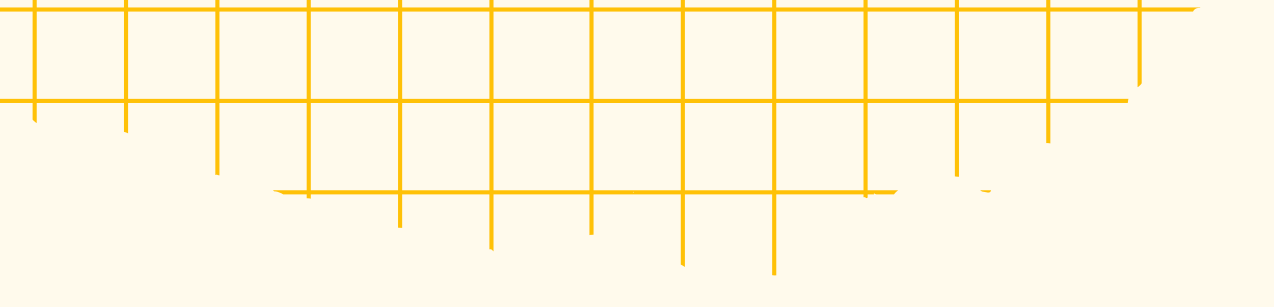

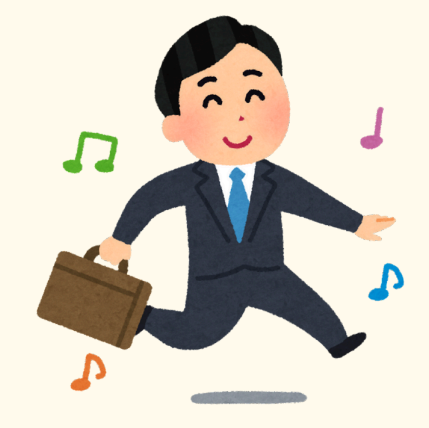

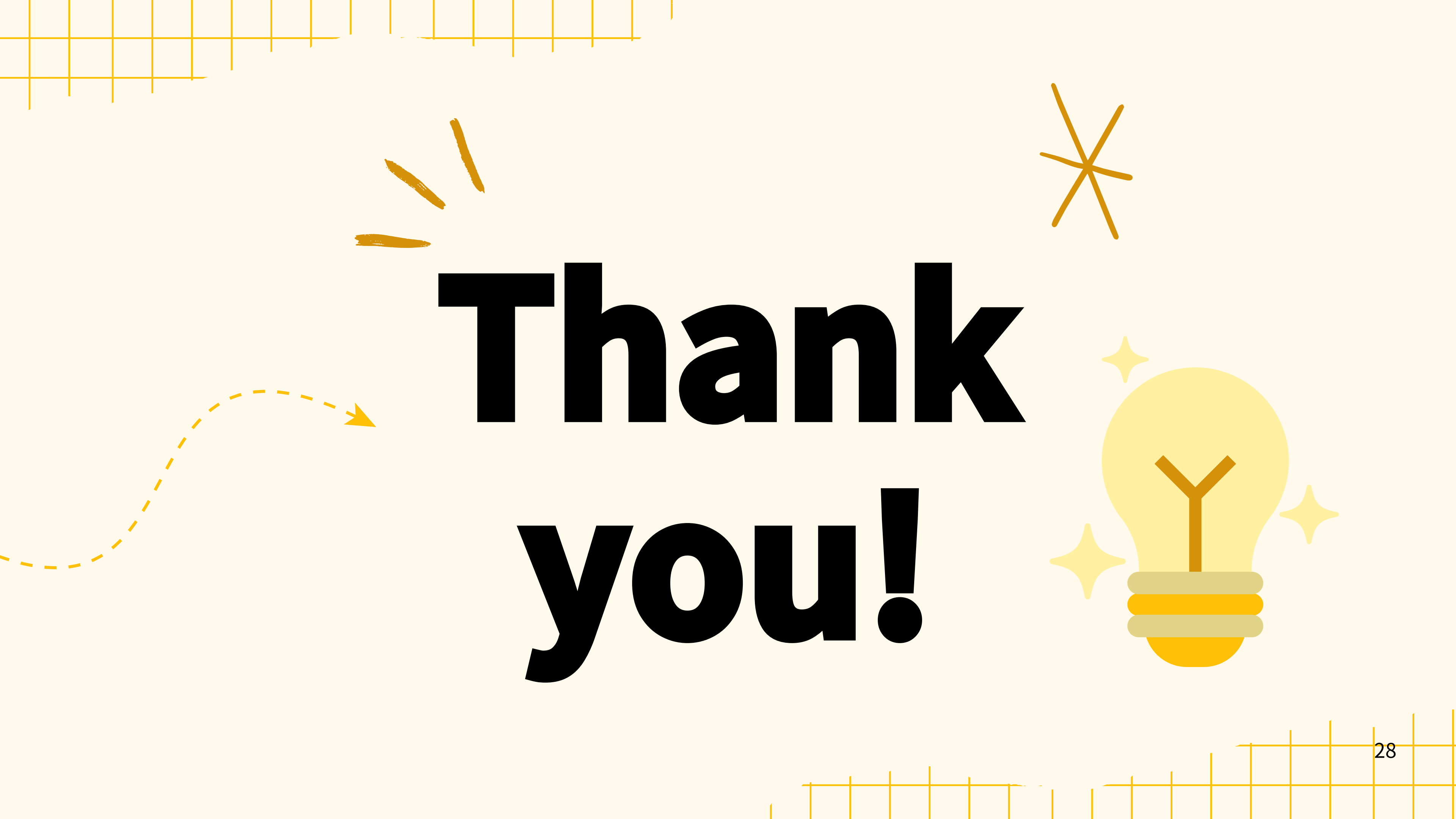